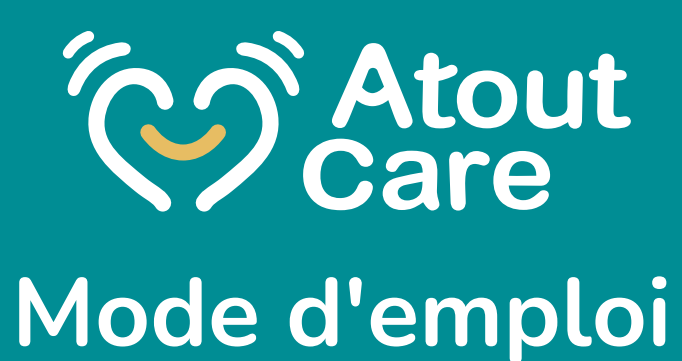

Version 10 Septembre

### Les 3 temps d'Atout Care

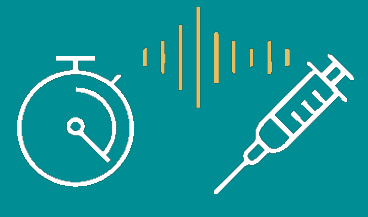

#### **1.**Temps de l'action :

Je consigne à chaud les informations (à tout moment et sans relecture) Je donne les informations comme je parle Je peux utiliser Atout Care même sans connexion

#### 2. Temps de validation :

Je valide les mémos qui intègrent notamment les constantes Je peux réécouter le message audio Je peux marquer un mémo comme important Je peux compléter le mémo par écrit ou prendre une photo

Si j'ai consigné un mémo pour un patient différent, je l'associe au "bon" patient

#### 3. Consultation de la tournée du lendemain:

Je consulte le planning de la tournée Les soins chroniques sont affichés automatiquement Je peux réorganiser les rdv J'ajoute les soins qui correspondent aux nouveaux patients et appels du jour Je peux marquer certains soins comme importants ou préciser des consignes

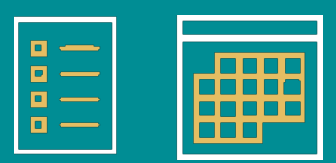

### La notion de tournée est rattachée à des soins

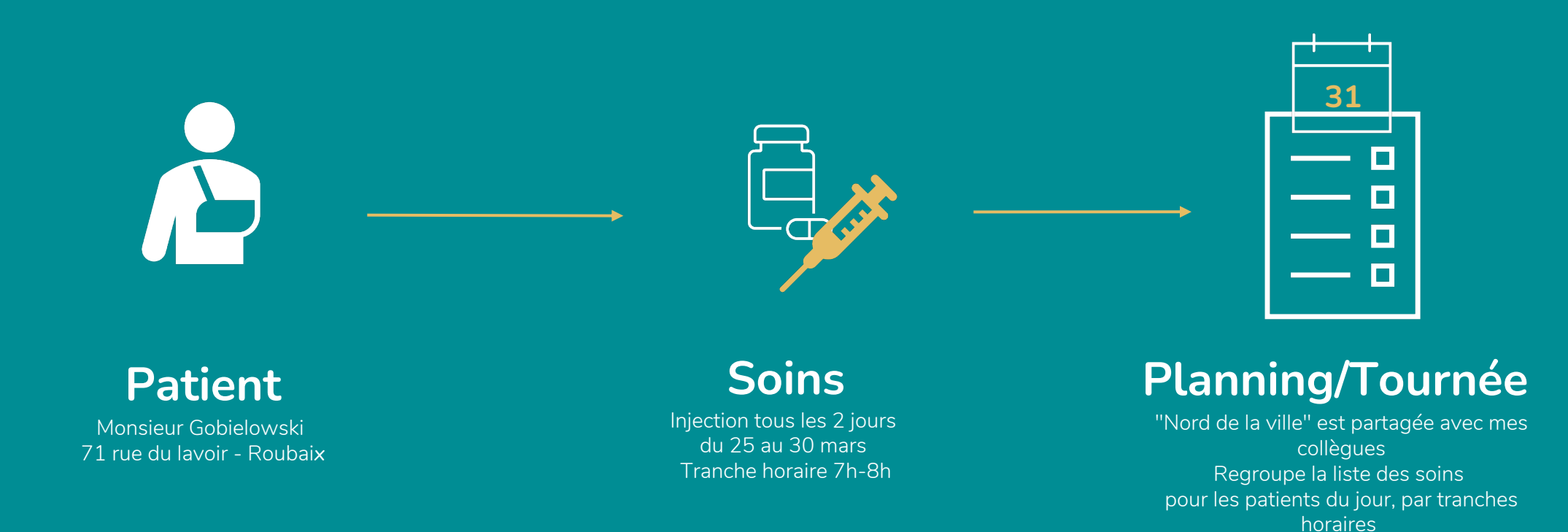

### Le groupe de partage

Dans l'espace Profil : un Groupe est une communauté d'utilisateurs qui va partager / gérer des patients. Le groupe crée et organise 1 ou plusieurs tournées. La tournée organise les soins des patients du groupe.

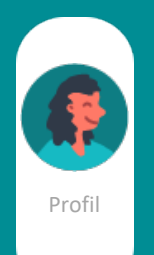

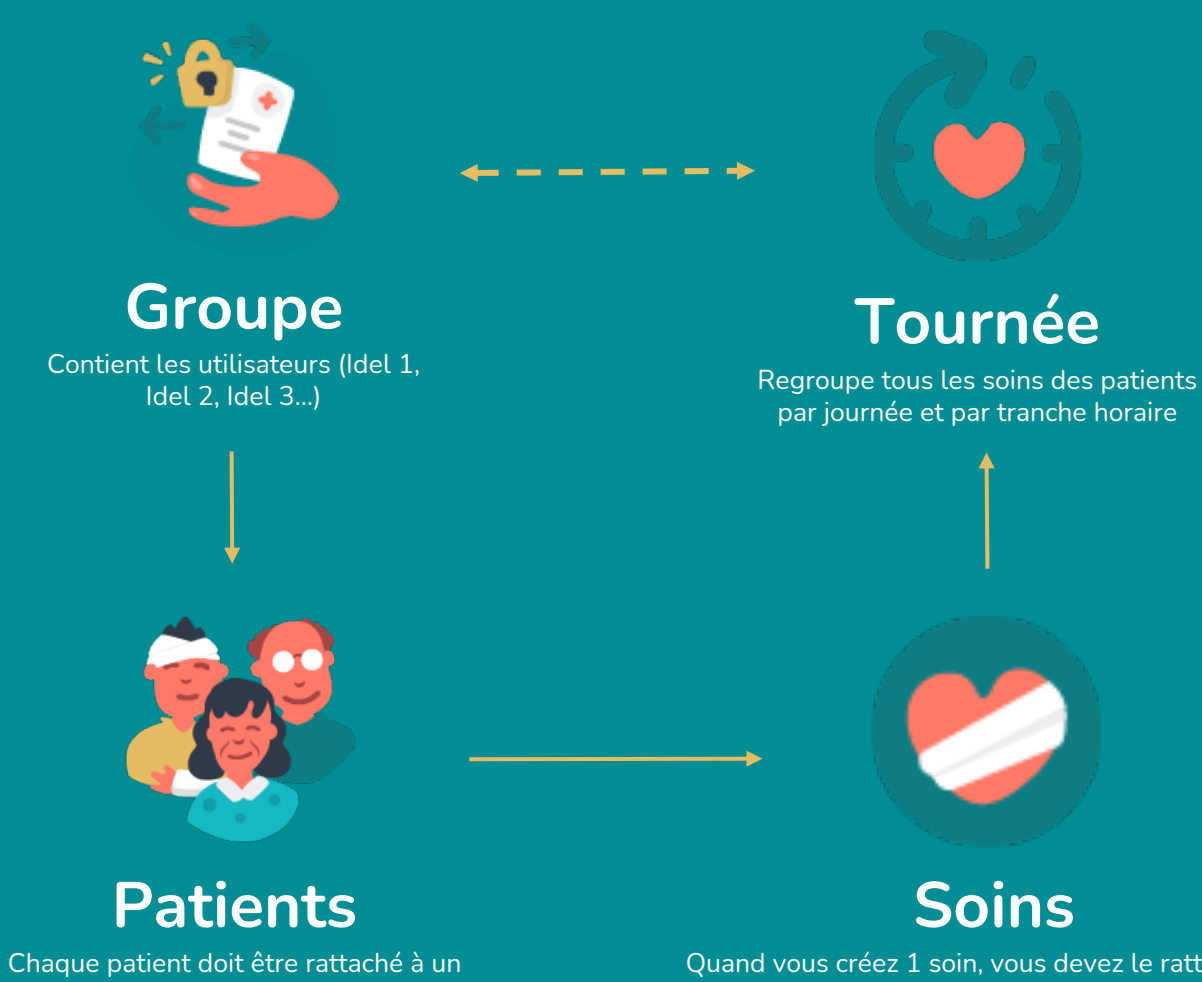

Chaque patient doit être rattaché à un groupe (sinon les membres du groupe ne peuvent pas le voir) Quand vous créez 1 soin, vous devez le rattaché à 1 tournée (1 soin ne peut être rattaché qu'à une tournée)

### La notion de partage - collaboration

Un **Groupe** permet de partager toutes les informations : les mémos, le répertoire et fiches patient, les soins, la tournée, le t'chat... Toute la communauté aura le même niveau de lecture, de renseignement et d'alimentation des données.

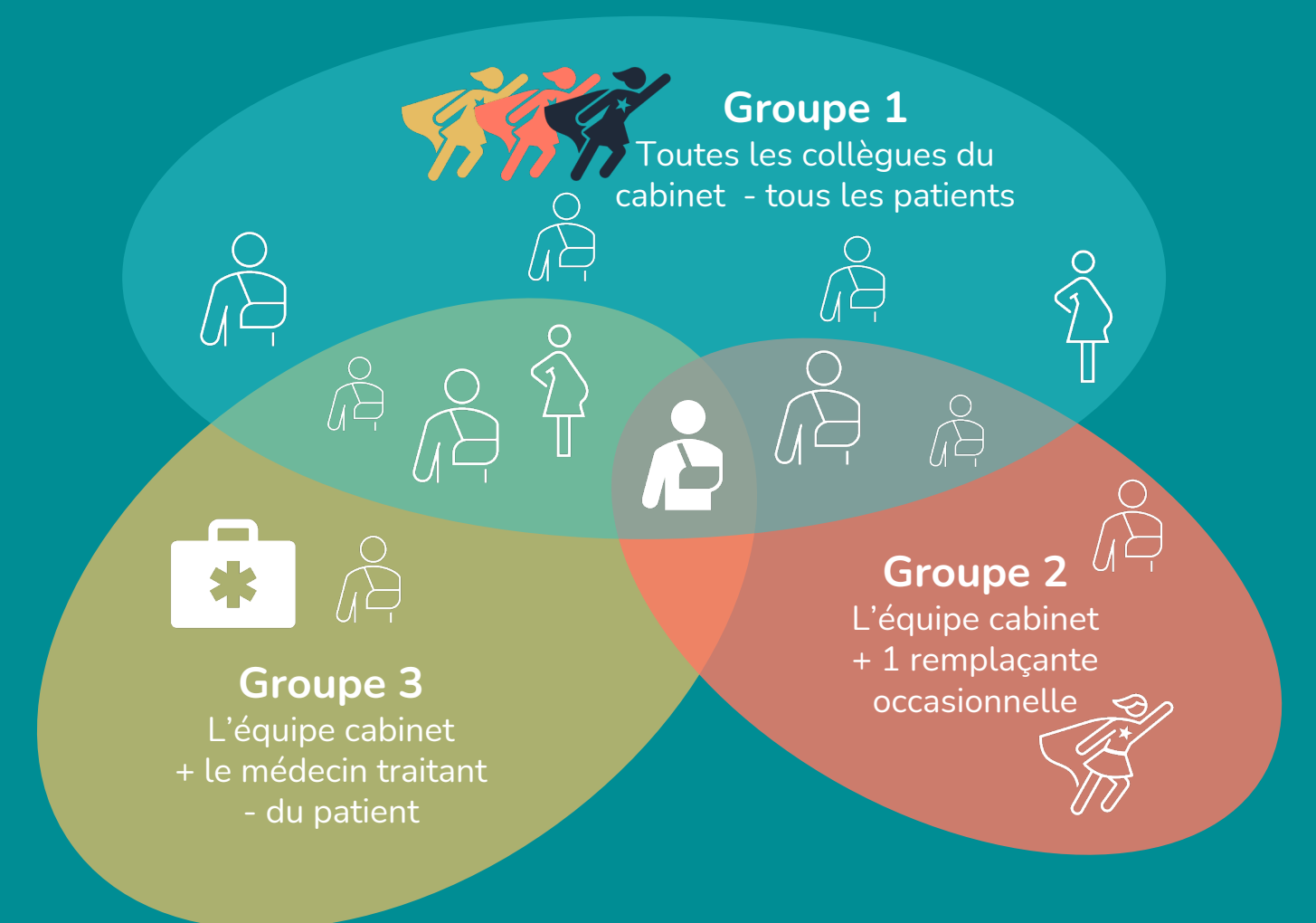

### Prise en main

1- L'assistant 2- <u>L'écran patient</u> 3- <u>Créer un patient</u> 4- Enregistrer un mémo 5- <u>L'espace à traiter</u> 6- <u>Création d'un soin</u> 7-<u>La tournée</u> 8- La messagerie 9- L'espace assistance

Infirmières libérales : Gagnez jusqu'à **1h12 par jour** 

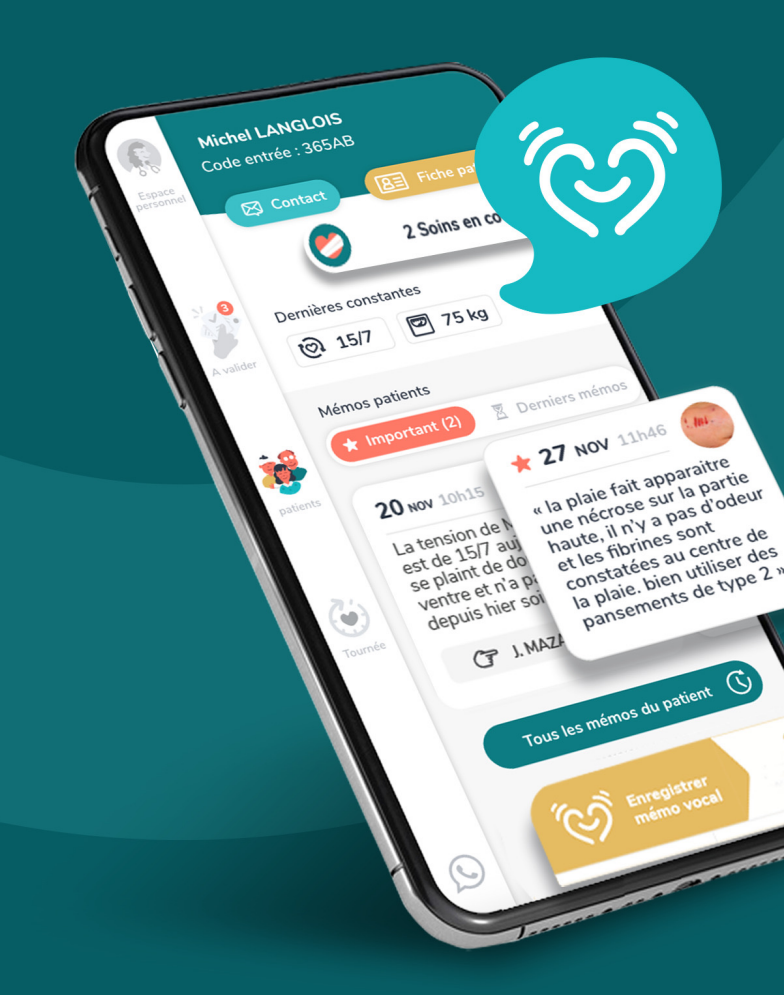

### Prise en main ... avec notre assistant

6 étapes pour paramétrer l'application :

veiller à bien respecter chacune pour avoir accès à toutes les fonctionnalités

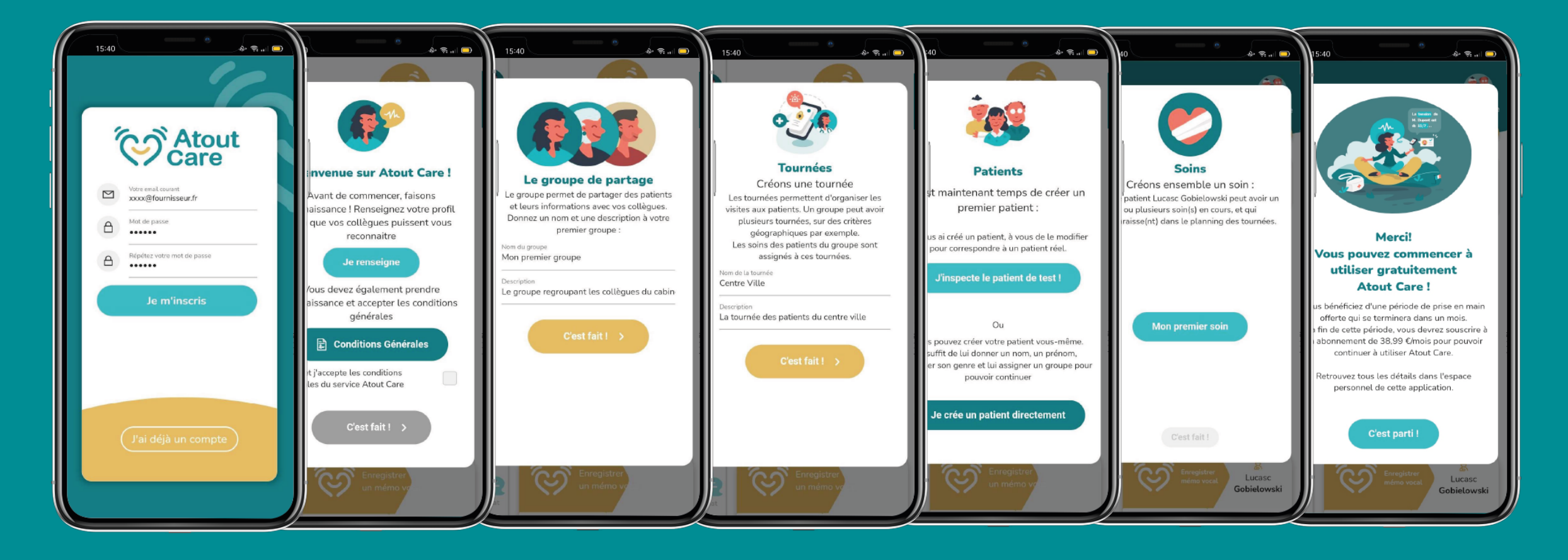

## L'écran patient Toutes les infos, toute l'actualité, tout l'historique

Accès rapide pour contact

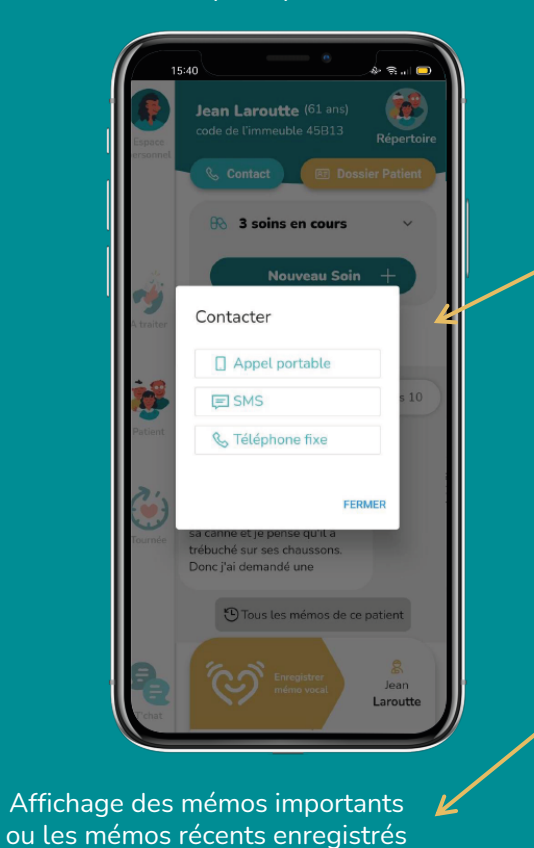

Tout l'historique des mémos rattachés à ce patient (filtre de recherche)

Pour enregistrer un nouveau mémo. Ici le mémo sera pour Jean Laroutte

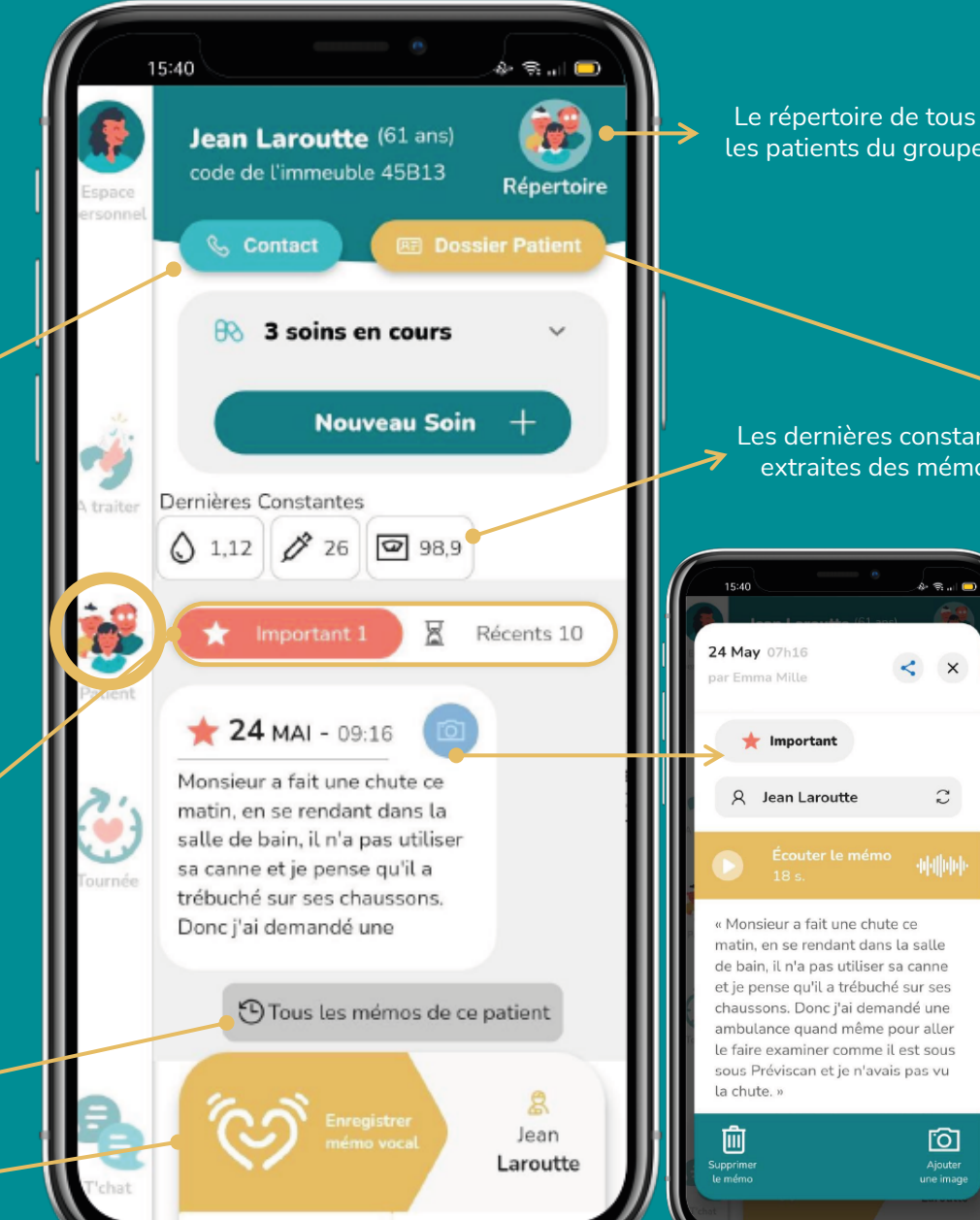

les patients du groupe

Les dernières constantes extraites des mémos

🎄 🕾 🔐 🗖 < ×

Infos administratives, professionnels de santé, Antécédents-Allergies, Historique Constantes

| 15:40                             |                                       | 0                       | \$ S 🗆    |
|-----------------------------------|---------------------------------------|-------------------------|-----------|
| < <sub>Je</sub>                   | an Laroutte                           | e .                     | / Valider |
| 83                                | Ċ,                                    |                         |           |
| Infos&<br>contact                 | Profession.<br>de santé               | Antécéd. &<br>allergies |           |
| Titre de C<br>Monsie              | vilité<br>ur Å                        |                         | •         |
| Prénom<br>Jean                    |                                       |                         |           |
| Nom<br>Laroutt                    | 2                                     |                         |           |
| <b>C</b> p                        | e nom est diffici<br>our la reconnais | le<br>sance vocale      |           |
| Nom de                            | naissance                             |                         |           |
| 0                                 | Adresse                               |                         |           |
| Code pe                           | ostal Comn                            | nune                    |           |
| Portabl                           | 9                                     |                         |           |
| Définir comme teléphone principal |                                       |                         |           |
| Tel. fixe                         |                                       |                         |           |
| Définir comme téléphone principal |                                       |                         |           |

Agrandissement du mémo par simple clic (la photo est agrandie)

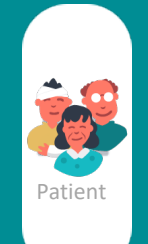

### Créer un patient

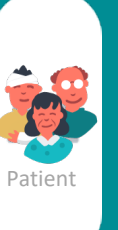

2ème:

patients

directement

depuis le

répertoire de

#### 2 choix s'offrent à vous

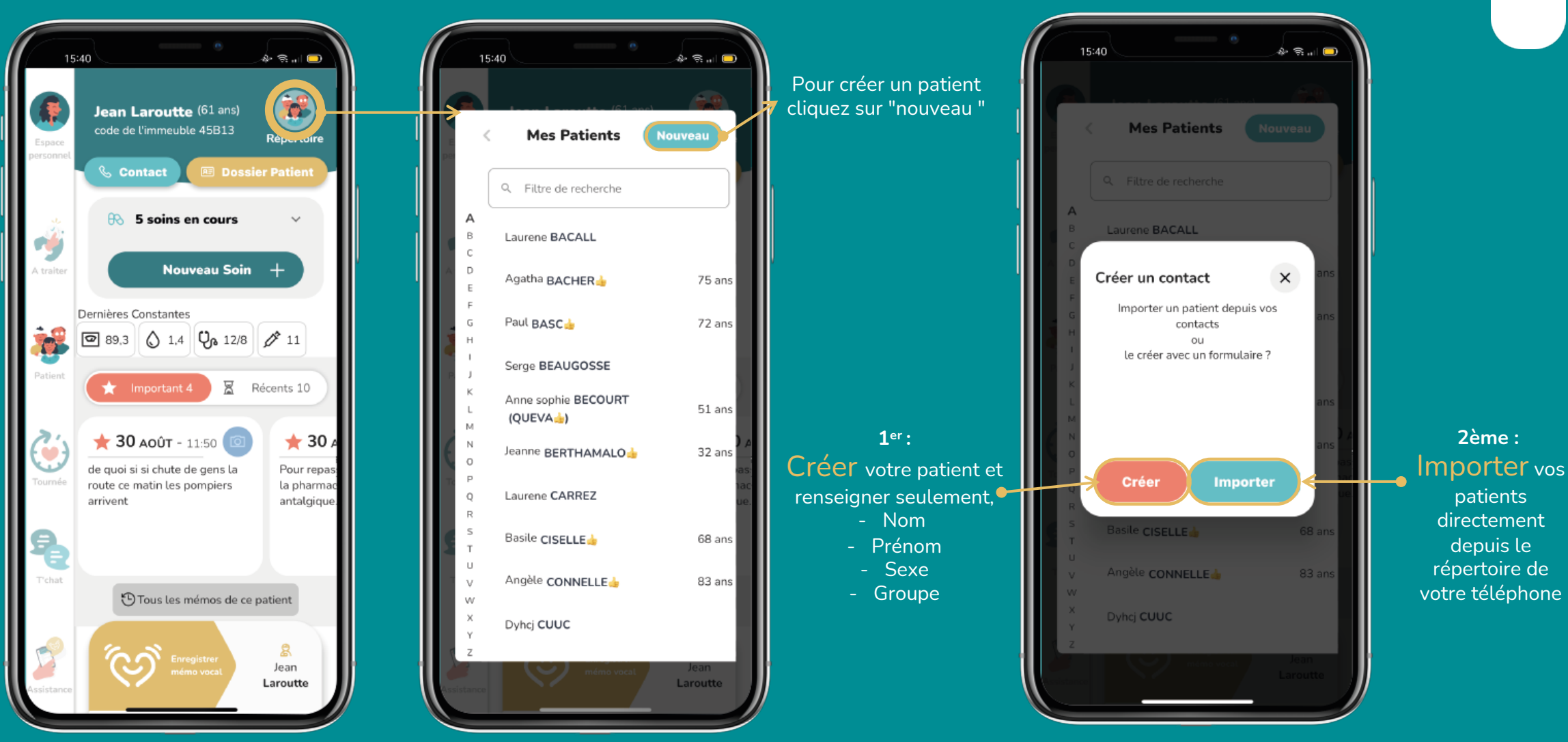

# Enregistrer un mémo est attaché à un patient ou un « rappel pour moi-même »

Glisser vers le

haut pour faire

apparaitre le bandeau

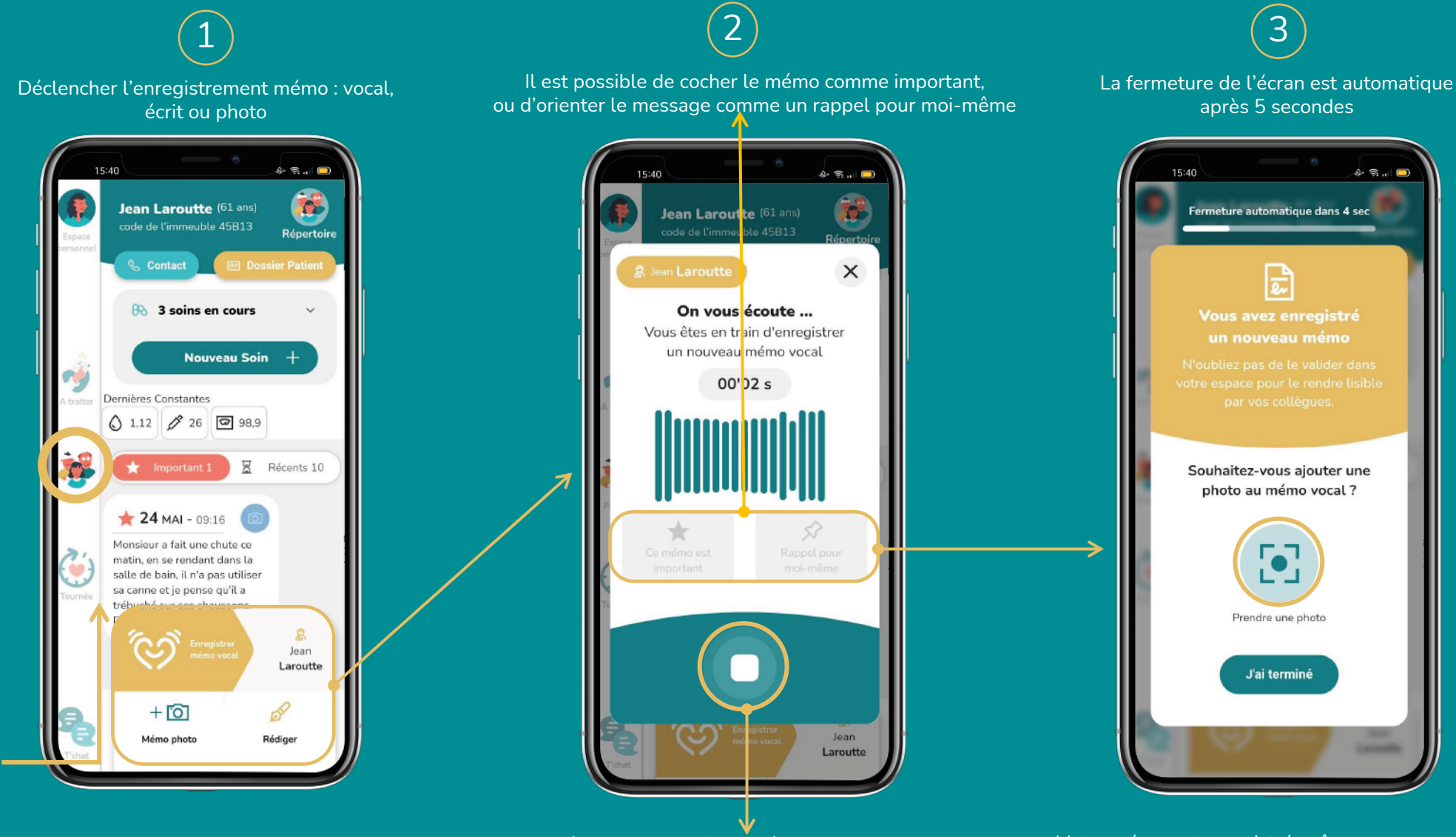

Le mémo vocal fonctionne dès son ouverture. Appuyer sur stop pour arrêter l'enregistrement. Votre mémo est enregistré, même sans connexion. Le mémo sera à valider dans l'espace A TRAITER

Vous pouvez ajouter une photo si vous voulez

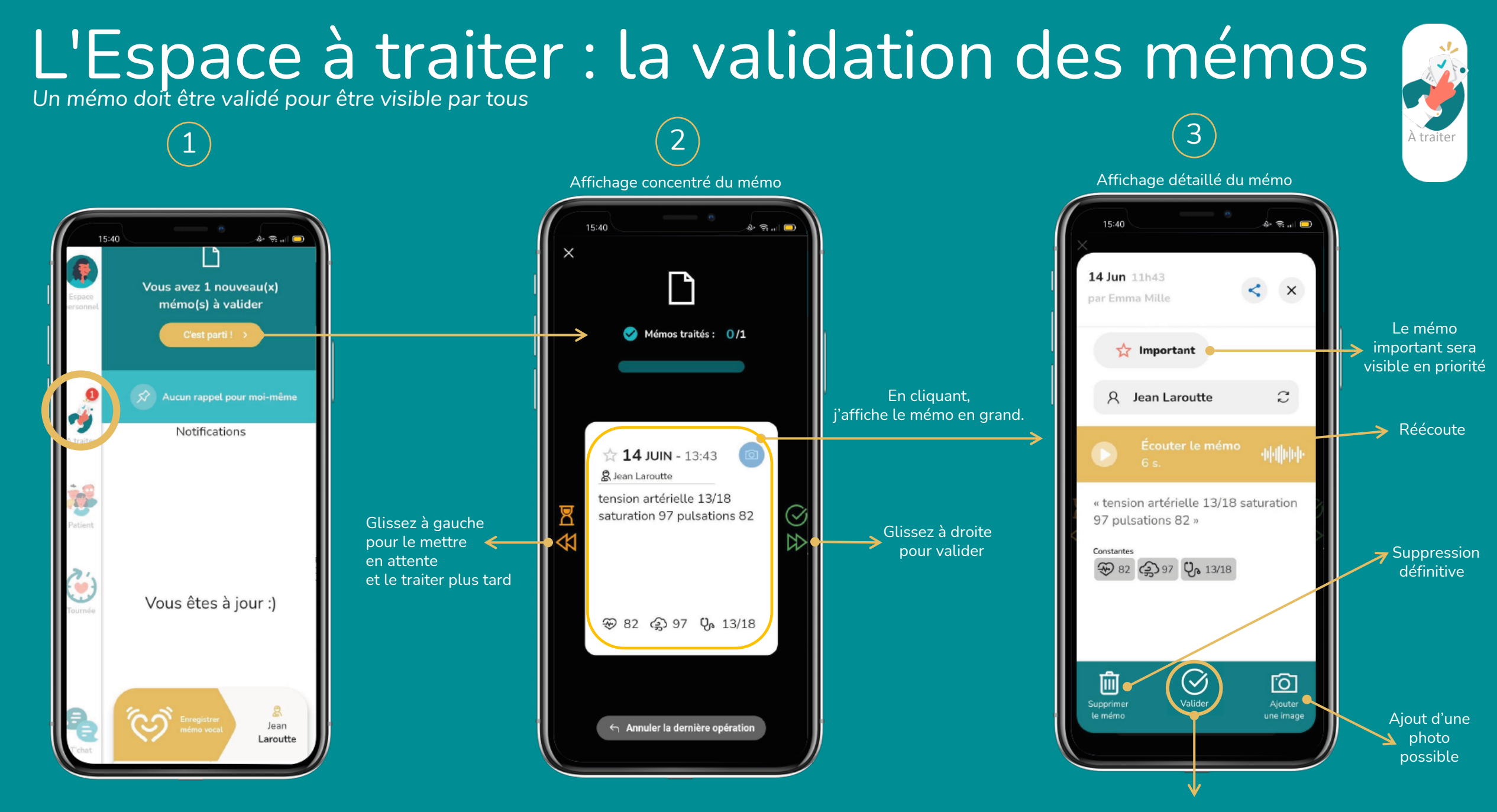

### Création d'un soin

Le soin est attaché à 1 tournée et 1 patient.

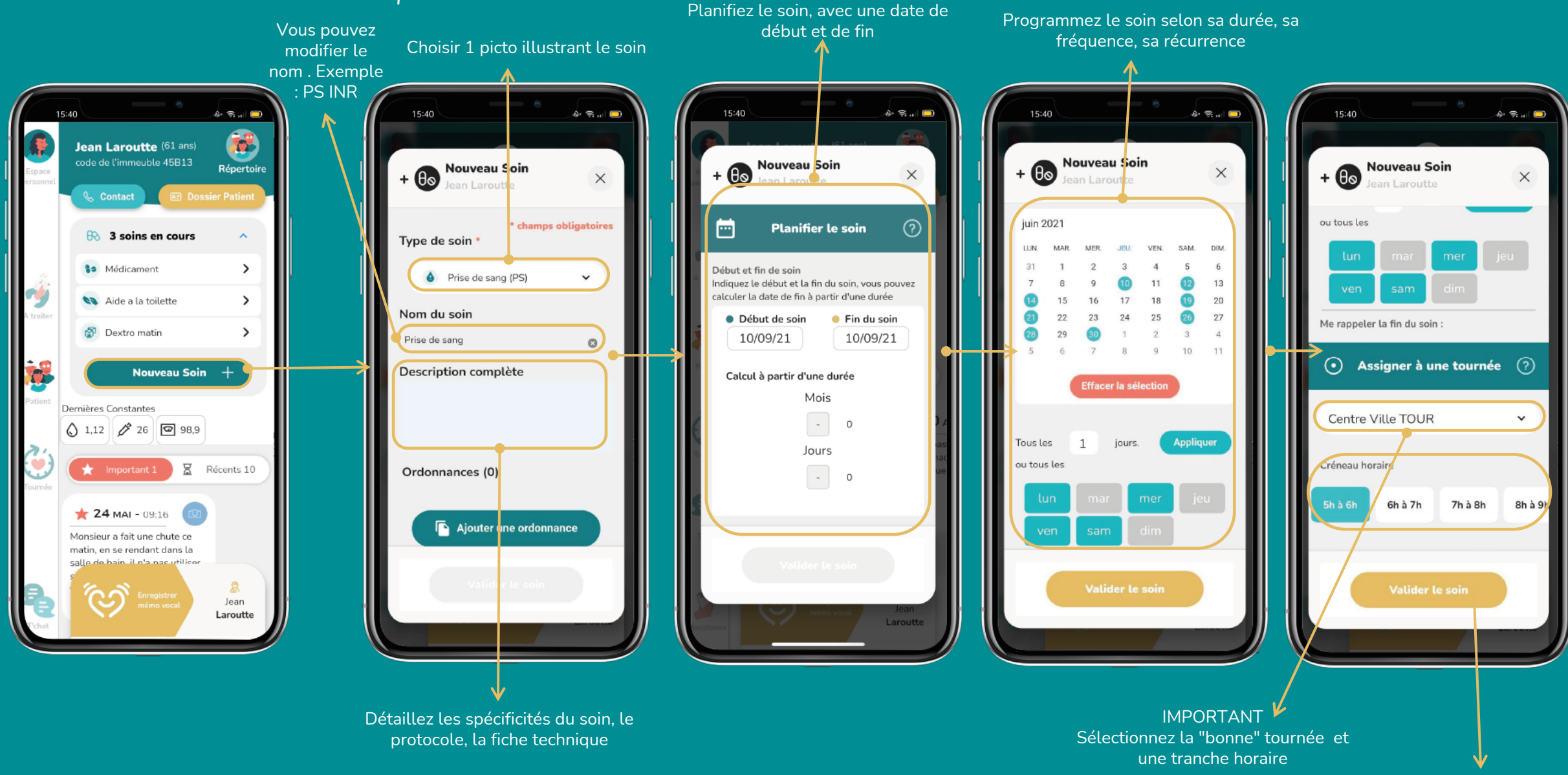

### La tournée

La/les tournées sont visibles par tout le groupe de partage

### ) Consultation

. Sélectionner la tournée à afficher parmi toutes celles du cabinet (centre ville, campagne, Covid ...)

. Cliquer sur « consultez votre planning »

. Affichage rapide des prochains patients, Des soins et mémo importants

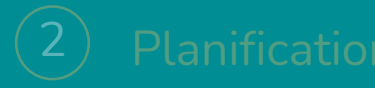

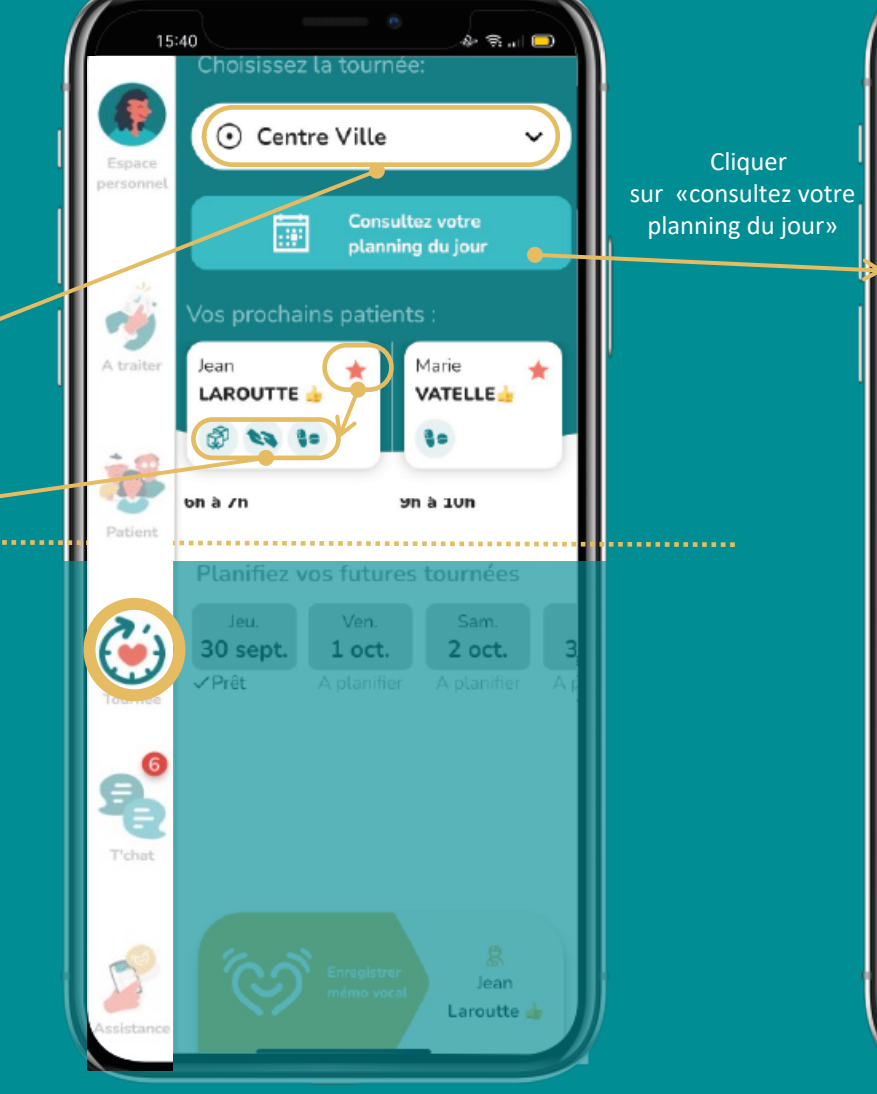

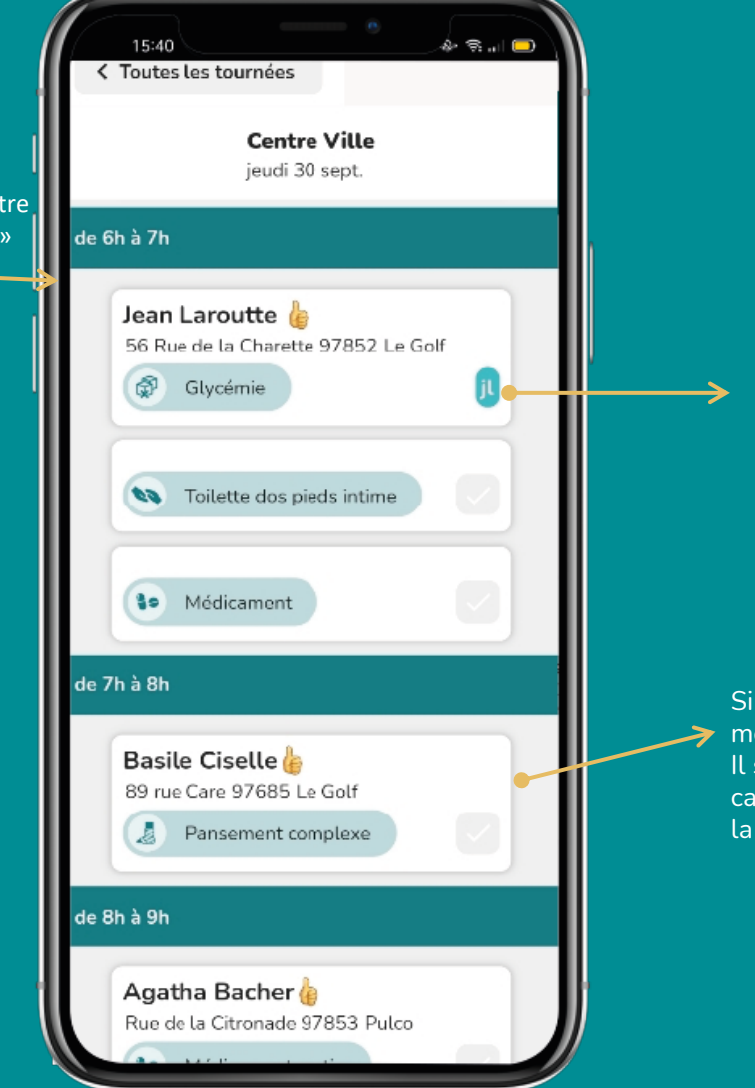

Tournée

Cocher la case indique que le soin est effectué. Pour plus de traçabilité votre paraphe apparait lorsque vous cochez le soin

Si le rdv du soin doit être modifié : cliqué/déposé! Il suffit d'appuyer sur la carte et de la glisser dans la tranche horaire désirée

### La tournée

La/les tournées sont visibles par tout le groupe de partage

Consultatio

### 2 Planification

. la tournée des prochains jours

*ATTENTION*: la tournée « centre ville TOUR » est sélectionnée

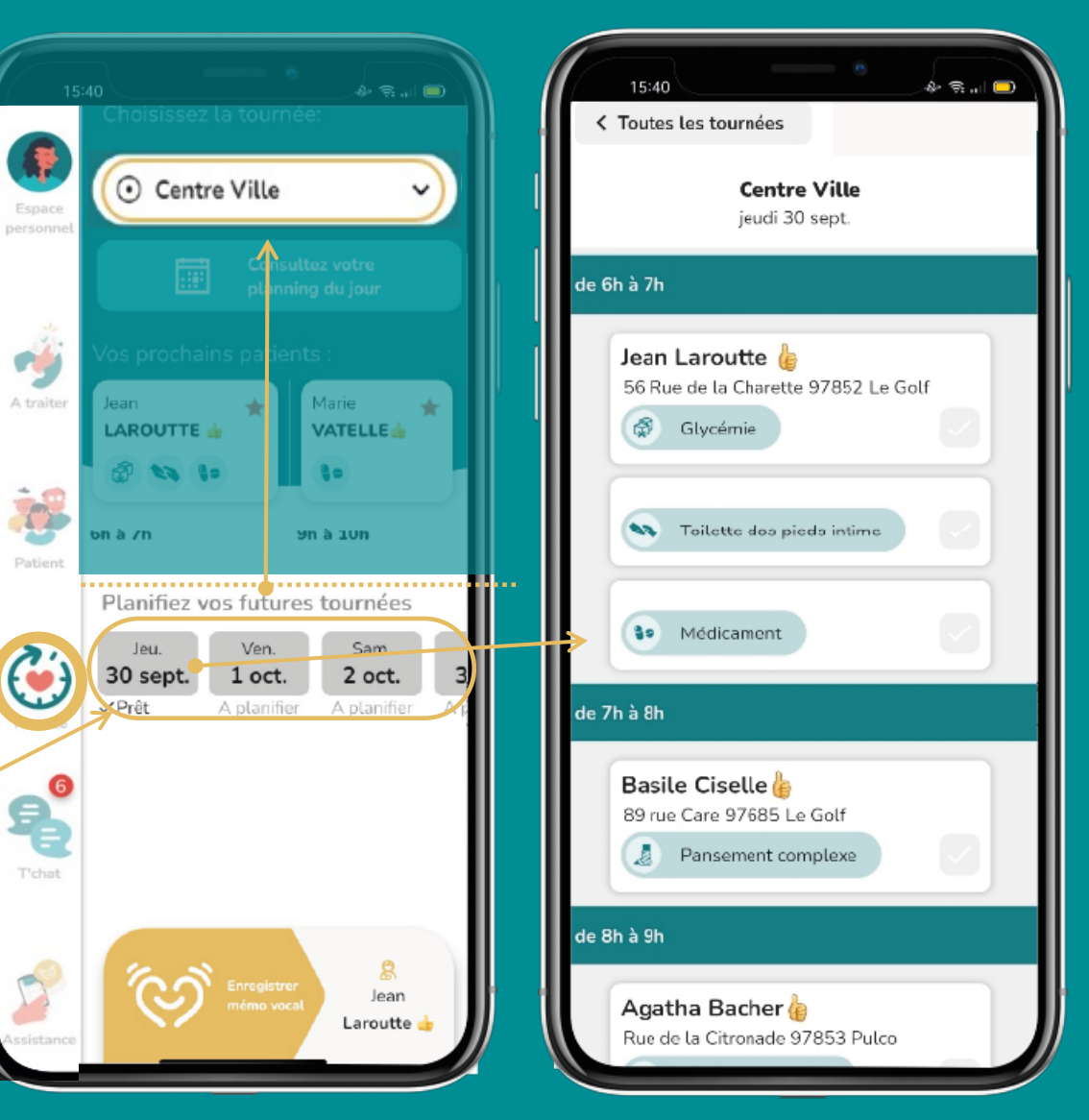

Tous les soins chroniques programmés pour cette tournée « centre ville » sont automatiquement affichés. Les nouveaux soins programmés également.

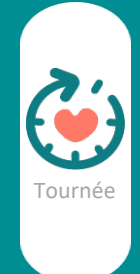

## La Messagerie sécurisée et cryptée

. Voir les participants du groupe de partage

Le groupe

. Si une collèque (ou remplacante temporaire) rejoint le groupe, elle a accès à l'historique des messages

. Si elle quitte, ses messages resteront visibles pour les autres membres

> . Une pastille rouge averti des nouveaux messages

La messagerie

. Les messages sont synchronisés immédiatement

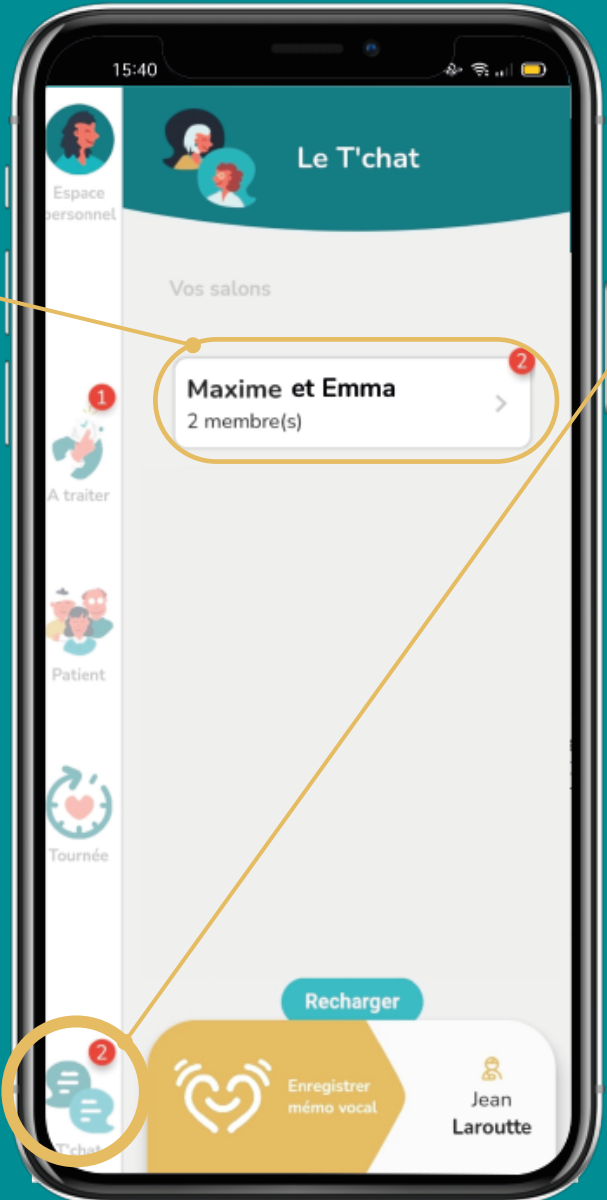

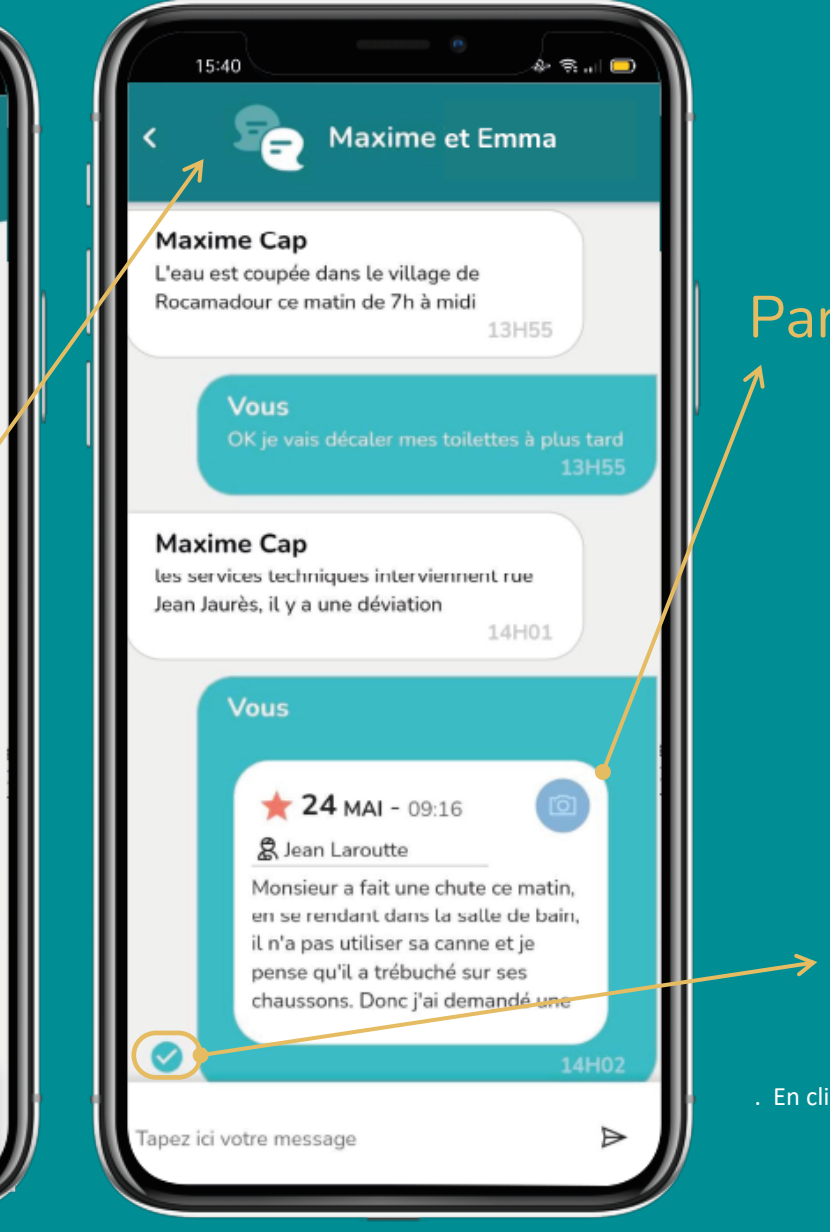

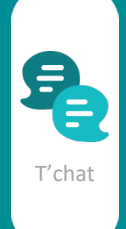

#### Partage de mémos

. Les mémos doivent être validés

. En cliquant vous affichez le mémo en grand

. Il n'est pas possible de le modifier

. Attention l'information échangée ne sera pas enregistrée dans l'écran patient

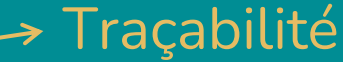

. Le mémo est envoyé

. En cliquant vous savez qui a lu le mémo

## L'espace assistance Contacter nous et regardez les tutoriels

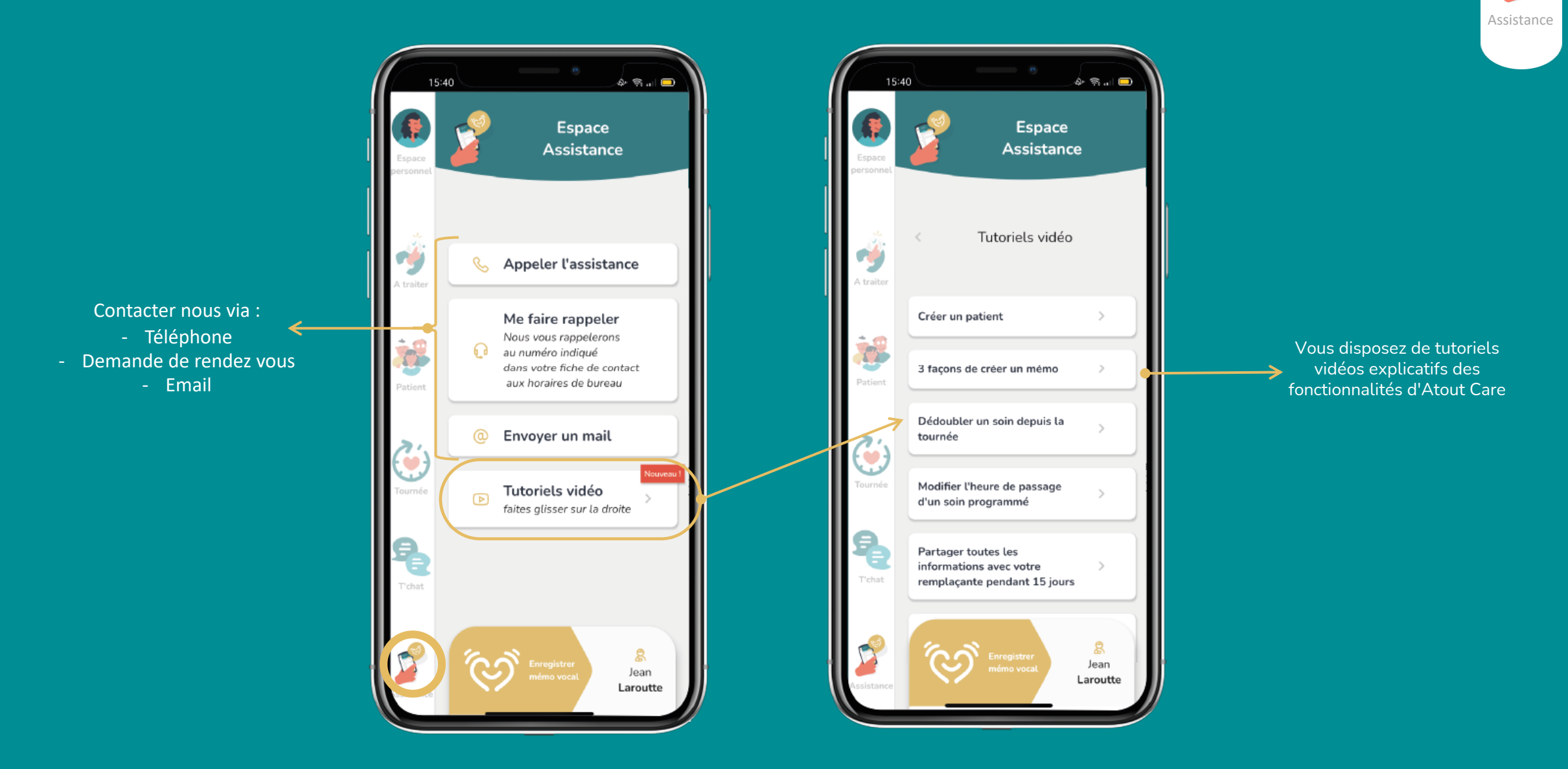

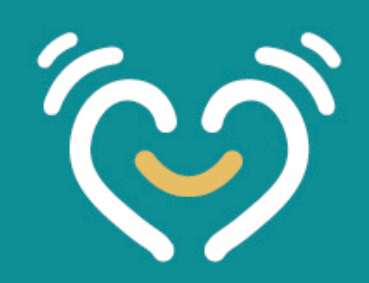

### Merci pour vos retours, votre aide nous est précieuse

L'application est disponible sur :

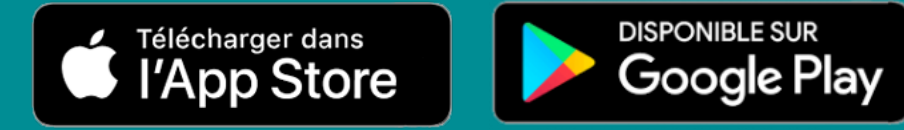

Pour nous partager des suggestions d'améliorations et des satisfactions. Vous pouvez :

- faire une capture écran de votre téléphone
- un mail à <u>communication@atout.care</u>
- prenez rdv pour un échange téléphonique